Systemsteuerung\Alle Systemsteuerungselemente\Programme und Features

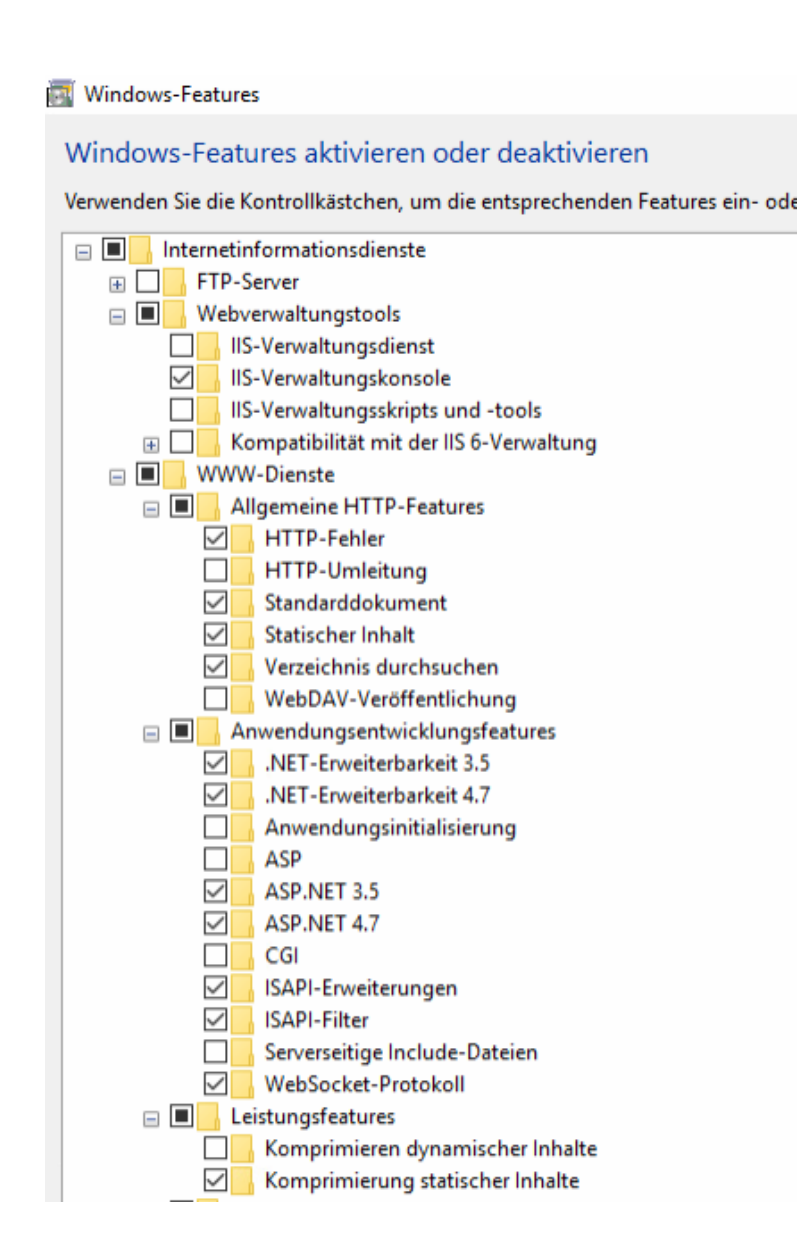

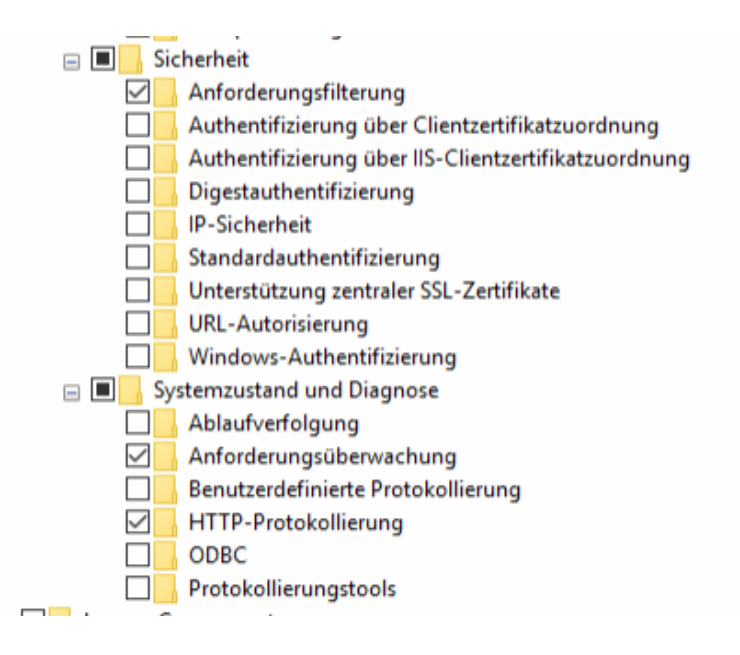

| > Dieser PC > Lokaler Datenträger (C:) > work > ~ |                 |   |              | õ                 | work durchs      |                |                  |  |  |
|---------------------------------------------------|-----------------|---|--------------|-------------------|------------------|----------------|------------------|--|--|
|                                                   |                 | ^ | Nar          | ne                |                  | Änderungsdatum |                  |  |  |
|                                                   |                 |   |              | Bilder            | 28.11.2022 19:22 |                |                  |  |  |
| Bilder Infoscr<br>CardComplet<br>EasyBpi          |                 |   |              | Bilder Infoscreen |                  |                | 16.09.2021 13:53 |  |  |
|                                                   |                 |   | CardComplete | 29.08.2021 19:42  |                  |                |                  |  |  |
|                                                   |                 |   |              | EasyBpi           |                  | 15.12.2        | 019 16:25        |  |  |
|                                                   | 🖈 🔄 Fiskaltrust |   |              | Fiskaltrust       | 20.10.2022 10:05 |                |                  |  |  |
|                                                   |                 |   |              | Kassa             |                  | 03.12.2        | 019 04:35        |  |  |
|                                                   |                 |   |              | mobilerordner     |                  | 21.10.2        | 021 13:03        |  |  |
|                                                   |                 |   |              | mobilerserver     |                  | 15.12.2        | 019 16:25        |  |  |
|                                                   |                 |   |              | NFC               |                  | 20.01.2        | 020 10:28        |  |  |
|                                                   |                 |   |              | TimeTracker       |                  | 18.02.2        | 020 17:07        |  |  |
| Venighofer                                        |                 |   |              | ToDoBoard         |                  | 15.12.2        | 019 16:24        |  |  |
| - Dokumente                                       |                 |   |              | wbvtcpcardreader  |                  | 15.01.2        | 020 10:01        |  |  |
|                                                   |                 |   |              | WebKassa          |                  | 11.10.2        | 022 17:08        |  |  |
| andesfeuerwehrverband                             |                 |   | •            | EasyBpiCMD.cmd    |                  | 20.02.2        | 020 09:58        |  |  |
|                                                   |                 |   |              |                   |                  |                |                  |  |  |

- 1. Upgrade 2019\_SQLEXPR\_x64\_DEU
- 2. ndp48-web
- 3. MicrosoftEdgeWebview2Setup
- 4. dotnet-hosting-6.0.6-win (ERST ASP.NET im IIS)
- 5. Ports in der Firewall (als Admin ausführen)

| update-Web | touch > ProgrammeWebKassa        | $\sim$ | õ              | Progra    |  |
|------------|----------------------------------|--------|----------------|-----------|--|
| ^          | Name                             |        | Änderungsdatur |           |  |
|            | 體 2019_SQLEXPR_x64_DEU.exe       |        | 29.06.2        | 022 14:40 |  |
|            | 👹 dotnet-hosting-6.0.6-win.exe   |        | 20.06.2        | 022 16:42 |  |
| *          | 🐻 MicrosoftEdgeWebview2Setup.exe |        | 16.03.2        | 021 09:04 |  |
| *          | 🕫 ndp48-web.exe                  |        | 11.09.2        | 020 14:02 |  |
| *          | Ports.cmd                        |        | 29.06.2        | 022 22:07 |  |

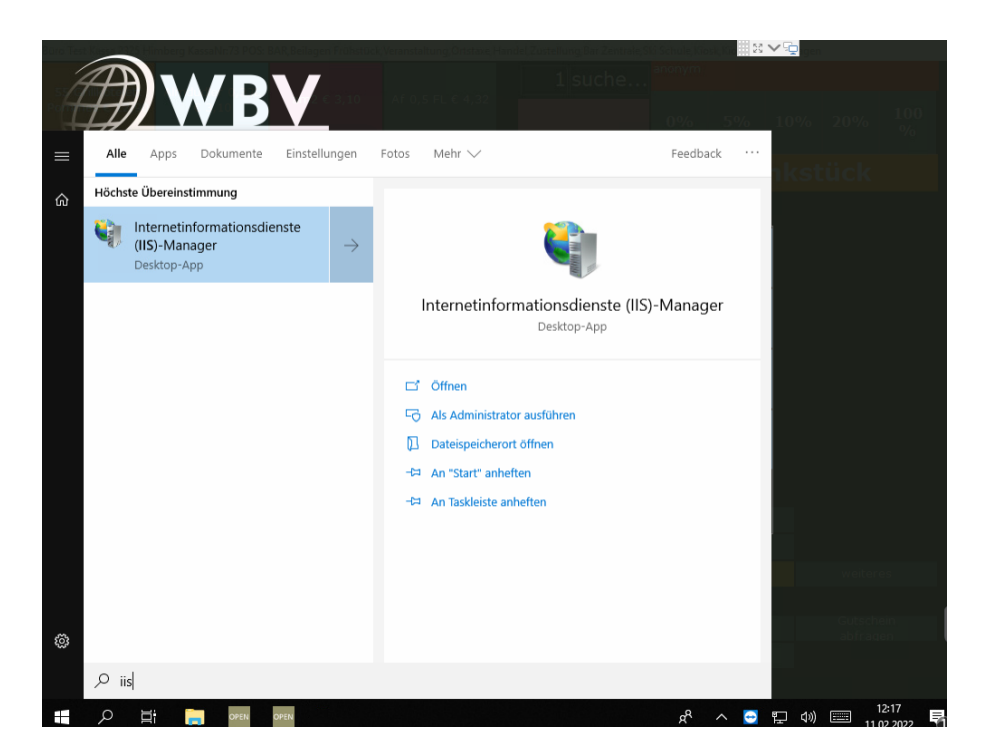

 Bitte Sitename, Pfad und Port angeben. Der Port muss mit der Kassaeinstellung "Webanwendung Url" übereinstimmen. zB .7101

| Website hinzufügen                                       | ?       | ×   |
|----------------------------------------------------------|---------|-----|
| Sitename: Anwendungspool:                                |         | -   |
| WebTouch Auswähle                                        | :n      |     |
| Inhaltsverzeichnis                                       |         | - 1 |
| Physischer Pfad:                                         |         |     |
| I C:\work\WebKassa\WebTouch\Release                      |         |     |
| a Pass-Through-Authentifizierung                         |         |     |
| Verbinden als Einstellungen testen                       |         |     |
| Bindung                                                  |         |     |
| Typ: IP-Adresse: Port:                                   |         |     |
| http V Keine zugewiesen 7101                             |         |     |
| Hostname:                                                |         |     |
| Beispiel: "www.contoso.com" oder "marketing.contoso.com" |         |     |
| Website sofort starten                                   |         |     |
| ОК                                                       | Abbrech | 2n  |

 Vorabladen der Website aktivieren Bei der neuen Seite per Rechtklick die erweiterten Einstellungen aufrufen Webseite verwalten

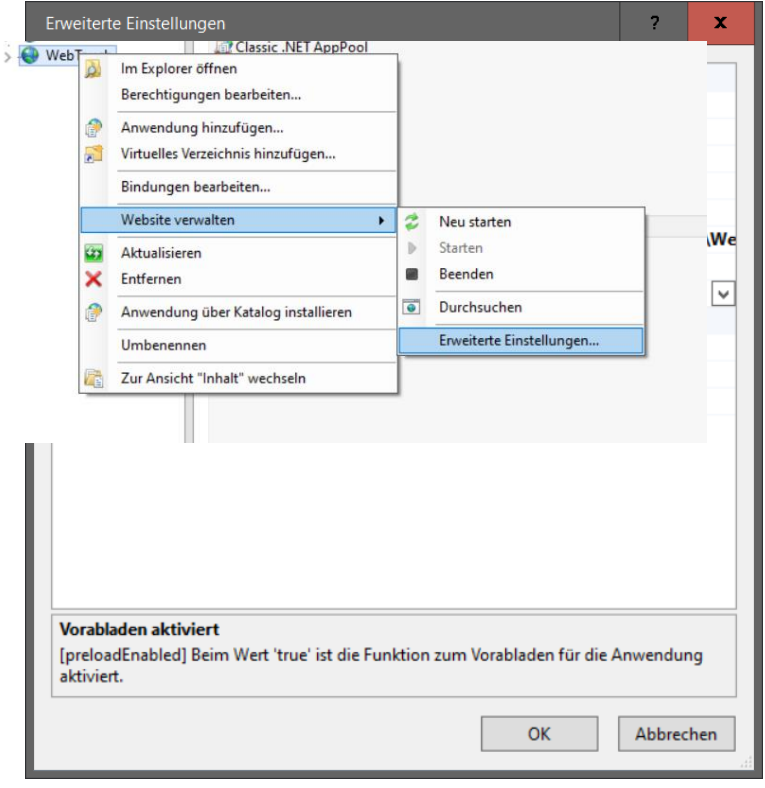

und mit OK bestätigen

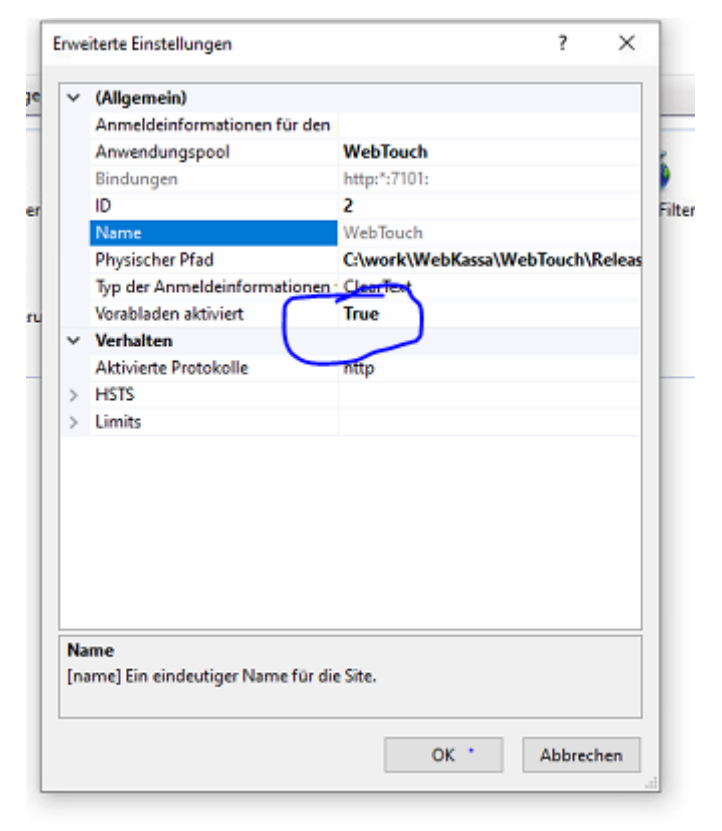

und mit OK bestätigen

## 3. Anwendungspool ändern

Im Ils unter Anwendungspools den Pool WebTouch per Rechtsklick "Erweiterte Einstellungen" auswählen

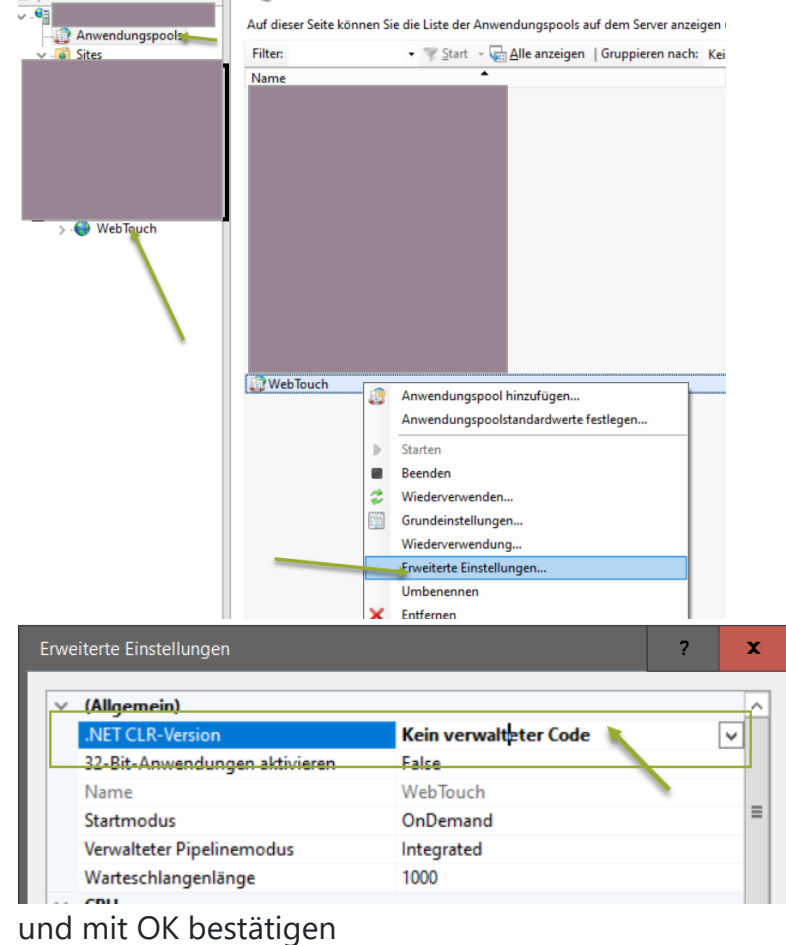

"cd C:\Image WBV\WBV\Install Mobile\createkassauser.cmd"

"cd C:\Image WBV\WBV\Install Mobile\createkassausermobile.cmd"

 Testen der Seite Danach kann die Seite im Browser getestet werden <u>https://localhost:7101</u>